## Looking up a License

Note: anyone can look up a license, you do not need an account or to login to download a roster.

- 1. Go to the <u>Connecticut E-License Home page</u>
- 2. Go to Online Services on the top right of the page (you do not need to login)
- 3. Click on Lookup a License

| Login Register                                        |                                                                                       |      |            |  |
|-------------------------------------------------------|---------------------------------------------------------------------------------------|------|------------|--|
| CONNECTICUT                                           |                                                                                       | HOME | MY ACCOUNT |  |
| Activities<br>Initial Application<br>File a Complaint | License Lookup & Download<br>Lookup a License<br>Generate Roster(s)<br>Public Reports |      | 1          |  |

- 4. If you do not have specific information start with a wide search parameter, like the person's name.
- 5. If you search by license type in the scrolling list all pesticide certifications start with pesticide.
- 6. If you want to search by license number, you need to use the below prefixes and select the correct one from the drop-down list.
  - a. PMCO- Operator Certification
  - b. PMCS- Supervisor Certification (this includes arborists)
  - c. PMPA- Private Applicator Certification
  - d. PMBR- Business Registration
  - e. PMRD- Restricted Use Dealer Certification
  - f. PMPR- Pesticide Product Registration
  - g. PMRG- Pesticide Product Registrant